## 1. Click on "My Accounts"

From the Infinite Campus home screen, click on the "My Accounts" button indicated in the image below on the right side of the screen.

|                       |                                     | \$ | An  |
|-----------------------|-------------------------------------|----|-----|
| Enre                  | ollment                             |    | No  |
|                       |                                     |    | Int |
| Student Number        | Food Service Balance<br>\$20.00 Pay |    |     |
| Documents Need Attent | on                                  | 1  |     |
| No documents.         |                                     |    |     |
| Assignments Due Today |                                     | 1  |     |
| No assignments.       |                                     |    |     |
| Assignments Due Tomo  | row                                 | I  |     |
| No assignments.       |                                     |    |     |

## 2. Click on "Recurring Payments" option

| Payment Methods    | > |
|--------------------|---|
| Payment History    | > |
| Recurring Payments | > |
| )ptional Payments  | > |

## 3. Click the arrow under "Amount"

K Back | Recurring Payments

| ТҮРЕ         | FREQUENCY | AMOU |
|--------------|-----------|------|
| Food Service | -         |      |
|              |           |      |

## 4. Fill out the Recurring Payments Form

Once complete, click the blue "Save" button. Funds will now be added to your student's lunch account at the selected frequency.

| Recurring Payment |  |
|-------------------|--|
| Food Sorvico      |  |

Food Service

| art Date *                                                                                | E | nd Date * | <br><b>H</b> |
|-------------------------------------------------------------------------------------------|---|-----------|--------------|
| yment Amount *                                                                            |   |           |              |
| \$0.00                                                                                    |   |           |              |
|                                                                                           |   |           |              |
|                                                                                           |   |           |              |
| Payment Method                                                                            |   |           |              |
| ayment Method                                                                             |   |           |              |
| Add Payment Method                                                                        |   |           |              |
| Add Payment Method                                                                        |   |           |              |
| Payment Method          VISA         Add Payment Method         Email Address for Receipt |   |           |              |
| ayment Method                                                                             |   |           |              |
| Add Payment Method<br>Add Payment Method                                                  |   |           |              |
| Add Payment Method                                                                        |   |           |              |
| Add Payment Method<br>Add Payment Method<br>nail Address for Receipt                      |   |           |              |
| Add Payment Method<br>Add Payment Method<br>mail Address for Receipt                      |   |           |              |
| Payment Method VISA Add Payment Method Email Address for Receipt                          |   |           |              |